## Réception des signaux Mode-S / ADS-B et positionnement des appareils sur une carte

(suivi des avions en vol)

Après un premier tutoriel sur l'utilisation de MultiPSK pour la réception et le suivi des appareils en vol grâce aux signaux émis par leur transpondeur sur la fréquence 1090 MHz, voici une autre façon plus convivale.

Cette façon nécessitera un peu plus d'installation et configuration mais sans grande complication.

Si vous avez déjà une clé rtl-sdr installée, vous pouvez directement vous rendre à la section « Partie Logicielle ».

> Prérequis : posséder une clé USB SDR (aka RTL-SDR), ce matériel n'est pas vraiment cher. Pour commencer avec les SDR (Software Defined Radio), je conseille celle du site rtl-sdr.com : https://www.rtl-sdr.com/buy-rtl-sdr-dvb-t-dongles/, la simple clé sans antenne suffira, un peu moins de 20€. (ce type de clé peut couvrir de 25Mhz à environ 1700MHz et peut donc servir pour beaucoup de type d'écoutes).

| -          | RTL-SDR Blog V3 R820T2 RTL2832U 1PPM TCXO SMA Software Defined<br>Radio (Dongle Only)                                                                                                    |
|------------|----------------------------------------------------------------------------------------------------|
| FILSBURG C | Includes 1x RTL-SDR Blog brand R820T2 RTL2832U 1PPM TCXO SMA V3 Dongle.                                                                                                    |
| 1          | Several improvements over generic brands including use of the R820T2 tuner, improved component tolerances, a 1 PPM temperature compensated oscillator (TCXO), SMA F connector, aluminium |
| al 💓       | case with passive cooling, bias tee circuit and break out pads for easy direct sampling modification.                                                                                    |
|            | Amazon USA local in stock.                                                                                                    |
|            | Chinese worldwide warehouse in stock.                                                                                                    |

> Le pilote Windows à utiliser sera celui installé par l'outil ZADIG (<u>http://zadig.akeo.ie/</u>), outil à exécuter en tant qu'administrateur (après avoir connecter la clé USB). Pet

| ite aide rapide, | me demander | pour de | l'aide r | olus comp | lète : |
|------------------|-------------|---------|----------|-----------|--------|

| 🗾 Zadig          |                                                        |                                     |
|------------------|--------------------------------------------------------|-------------------------------------|
| Device           | Options Help                                           |                                     |
|                  | List All Devices                                       |                                     |
|                  | ✓ Ignore Hubs or Composite Parents                     | ▼ Edit                              |
| · · · · · ·      | ✓ <u>C</u> reate a Catalog File                        |                                     |
| Driver           | ✓ Sign Catalog & Install Autogenerated Certificate     | More Information<br>WinUSB (libusb) |
| USB II           | Advanced Mode                                          | libusb-win32                        |
| WCID             | Log Verbosity                                          | libusbK<br>WinLISB (Microsoft)      |
|                  |                                                        |                                     |
| No new v         | rersion of Zadig was found                             | Zadig 2.3.701                       |
| 🗾 Zadig          |                                                        |                                     |
| Device           | Options Help                                           |                                     |
|                  |                                                        |                                     |
| USB G            | aming Mouse (Interface 0)                              | 🔻 🗖 Edit                            |
| USB G            | aming Mouse (Interface 0)<br>aming Mouse (Interface 1) |                                     |
| RTL28            | 38UHIDIR                                               | ation                               |
| CT29A<br>Dell KE | NRadio Cable<br>3216 Wired Keyboard (Interface 0)      | 2                                   |
| Dell KE          | 3216 Wired Keyboard (Interface 1)                      | Harty                               |
| WCID             |                                                        | WinUSB (Microsoft)                  |
|                  |                                                        |                                     |
| 6 devices        | found.                                                 | Zadig 2,3,701                       |

| Zadig                           |                                                                 |  |
|---------------------------------|-----------------------------------------------------------------|--|
| Device Options Help             |                                                                 |  |
| RTL2838UHIDIR                   |                                                                 |  |
| Driver WinUSB (v6.1.7600.16385) | WinUSB (v6. 1. 7600. 16385) More Information<br>WinUSB (libusb) |  |
| USB ID OBDA 2838                | Reinstall Driver                                                |  |
|                                 | ✓ Install Driver                                                |  |
| 6 devices found.                | Install WCID Driver Zadig 2.3.701                               |  |
|                                 | Extract Files (Don't Install)                                   |  |

NB : Comme j'ai déjà le pilote installé, l'option affichée est « Reinstall Driver », mais dans le cas d'une nouvelle install, vous aurez l'option « Install Driver ». Autorisez l'installation du pilote si Windows vous le demande.

Une fois le pilote installé, débranchez votre clé SDR et rebranchez-la. Attention, il déconseillé de connecter une clé SDR sur un Hub USB non alimenté, la puissance ne sera pas assez.

## Partie Logicielle

- > J'ai mis à disposition 3 packages sur mon site perso (certifié sûr), nous allons commencer par les télécharger :
  - <u>http://www.radiofouine.net/downloads/Public/ADS-B/dump1090-win.zip</u>
  - o <u>http://www.radiofouine.net/downloads/Public/ADS-B/VirtualRadar\_Server\_2.4.zip</u>
  - Optionnel, et pour aller plus loin, des compléments pour plus de convivialité, mais surtout pour l'historique des vols : http://www.radiofouine.net/downloads/Public/ADS-B/VRS.zip

Nous allons commencer par installer le logiciel dump1090-win pour le décodage des signaux qui nous intéressent :

> Décompressez le fichier « dump1090-win.zip » dans un dossier sur votre disque dur (ex : C:\VirtualRadar)

| dump1090-win 🕨         |                 | -                | ✓ Rechercher dans   | : dump1090-win |  |
|------------------------|-----------------|------------------|---------------------|----------------|--|
| ger avec 🔻 🛛 Graver    | Nouveau dossier |                  |                     |                |  |
| Nom                    |                 | Modifié le       | Туре                | Taille         |  |
| 퉬 public_html          |                 | 07/04/2018 21:30 | Dossier de fichiers |                |  |
| 🚳 dump1090.bat         |                 | 30/07/2014 10:21 | Fichier de comma    | 1 Ko           |  |
| 💷 dump1090.exe         |                 | 30/10/2014 16:33 | Application         | 116 Ko         |  |
| 🚳 libusb-1.0.dll       |                 | 20/01/2013 12:38 | Extension de l'app  | 67 Ko          |  |
| 🚳 msvcr100.dll         |                 | 11/06/2011 01:58 | Extension de l'app  | 756 Ko         |  |
| pthreadVC2.dll         |                 | 27/05/2012 01:36 | Extension de l'app  | 55 Ko          |  |
| pthreadVC2-w32.dll     |                 | 27/10/2012 00:12 | Extension de l'app  | 58 Ko          |  |
| 📄 readme.txt           |                 | 08/05/2014 10:50 | Document texte      | 1 Ko           |  |
| 💷 rtl_adsb.exe         |                 | 24/01/2014 16:32 | Application         | 18 Ko          |  |
| rtl_fm.exe             |                 | 24/01/2014 16:32 | Application         | 32 Ko          |  |
| 💷 rtl_power.exe        |                 | 24/01/2014 16:32 | Application         | 26 Ko          |  |
| rtl_sdr.exe            |                 | 24/01/2014 16:32 | Application         | 16 Ko          |  |
| <pre>rtl_tcp.exe</pre> |                 | 24/01/2014 16:32 | Application         | 20 Ko          |  |
| rtl_test.exe           |                 | 24/01/2014 16:32 | Application         | 16 Ko          |  |
| 🚳 rtlsdr.dll           |                 | 20/01/2013 18:05 | Extension de l'app  | 47 Ko          |  |
| 🍰 rtlsdr.lib           |                 | 24/01/2014 16:32 | IZArc LIB Archive   | 10 Ko          |  |
| 🎲 rtlsdr_static.lib    |                 | 24/01/2014 16:22 | IZArc LIB Archive   | 101 Ko         |  |
| view1090.exe           |                 | 30/10/2014 16:33 | Application         | 88 Ko          |  |

> Exécutez le fichier nommé « dump1090.bat »

| - hand-unu     |                  |                  |      |
|----------------|------------------|------------------|------|
| 🚳 dump1090.bat | 30/07/2014 10:21 | Fichier de comma | 1 Ko |

Une fenêtre sur fond noir va s'ouvrir et la réception SDR sur 1090MHz va commencer.
 Si votre antenne est assez bien calée pour cette fréquence, vous devriez voir des appareils apparaitre dans la liste, comme l'exemple ci-dessous :

| C:\Wir                               | ndows\sy: | stem32\c     | md.exe             |                                 |     |     |        |       |                       |                       | • ×               |   |
|--------------------------------------|-----------|--------------|--------------------|---------------------------------|-----|-----|--------|-------|-----------------------|-----------------------|-------------------|---|
| Hex                                  | Mode      | Sqwk         | Flight             | Alt                             | Spd | Hdg | Lat    | Long  | Sig                   | Msgs                  | Til               | ^ |
| 4CA5DD<br>3944EF<br>3944EE<br>4CA51F | \$\$\$\$  | 0754<br>1000 | AFR89YN<br>AFR46BV | 38975<br>4425<br>17875<br>14025 | 169 | 232 | 48.690 | 2.244 | 48<br>177<br>68<br>57 | 44<br>313<br>34<br>14 | 1<br>0<br>0<br>26 | ш |
| 344341                               | S         | 7676         | AEA3ØNQ            | 56?5                            | 249 | 198 | 48.667 | 2.193 | 59                    | 440                   | 2                 | Ŧ |

Si la liste se remplie, vous recevez correctement les signaux Mode-S/ADS-B des appareils dans votre zone.

- Maintenant, ce qui nous intéresse, c'est de pouvoir suivre ces appareils sur une carte. Il existe un très bon logiciel nommé VirtualRadar Server (<u>http://www.virtualradarserver.co.uk/</u>), que je nommerai « VRS » dans ce tutoriel, qui permet de se connecter à divers systèmes de réception, dont dump1090. Procédons à son installation.
- Décompressez dans un dossier temporaire le fichier « VirtualRadar\_Server\_xxx.zip » précédemment téléchargé. Vous obtiendrez 3 fichiers installeurs :

|   | Nom                                                                |
|---|--------------------------------------------------------------------|
|   | 🔀 1 - VirtualRadarSetup.exe                                        |
|   | 🔀 2 - DatabaseWriterPluginSetup.exe                                |
|   | 🔀 3 - DatabaseEditorPluginSetup.exe                                |
| ≻ | Exécutez le premier pour installer le programme principal de VRS : |

- ×1 VirtualRadarSetup.exe
- Après avoir coché « I accept the agreement » sur la première fenêtre, cliquez sur « Next » deux fois. Le dossier d'installation par défaut devrait convenir, cliquez sur « Next » :

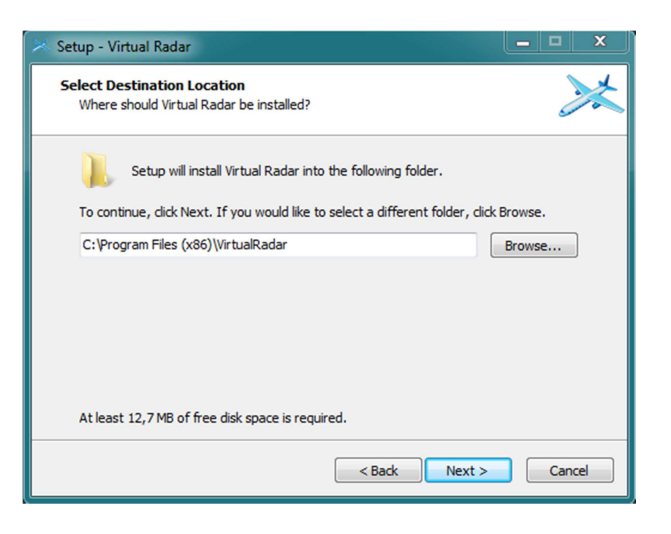

VRS fournit un serveur Web accessible depuis un navigateur (Internet Explorer/Edge ne sont pas très compatibles, Mozilla Firefox fonctionne mais prend beaucoup de ressources, Google Chrome est fortement recommandé), ne changez le port d'écoute que si vous savez ce que vous faites. Cliquez sur « Next » puis sur la fenêtre suivante des raccourcis, « Next » également.

| 🔀 Setup - Virtual Radar 📃 🗖 🗶                                                                                                    | 🔀 Setup - Virtual Radar 📃 🗖 🗙                                                          |
|----------------------------------------------------------------------------------------------------|----------------------------------------------------------------------------------------|
| Server Port<br>Which port should the server listen on?                                                                                                    | Select Start Menu Folder<br>Where should Setup place the program's shortcuts?          |
| Please enter the port that you would like the server to listen on. You can usually leave<br>this at 80 - choose a value between 1025 and 65535 only if other software is already<br>using port 80. | Setup will create the program's shortcuts in the following Start Menu folder.          |
| Port:                                                                                                    | To continue, click Next. If you would like to select a different folder, click Browse. |
| 80                                                                                                    | Virtual Radar Browse                                                                   |
|                                                                                                    |                                                                                        |
|                                                                                                    |                                                                                        |
|                                                                                                    |                                                                                        |
| <back next=""> Cancel</back>                                                                                                    | < Back Next > Cancel                                                                   |

Si votre pare-feu windows est actif (valable pour la plupart des gens), cochez la case « Configure Windows Firewall so other computers ... » puis « Next », et « Install » pour lancer l'installation de VRS :

| 🔀 Setup - Virtual Radar                                                                                         | Setup - Virtual Radar                                                                                                    |
|----------------------------------------------------------------------------------------------------|----------------------------------------------------------------------------------------------------|
| Select Additional Tasks<br>Which additional tasks should be performed?                                          | Ready to Install Setup is now ready to begin installing Virtual Radar on your computer.                                                                                                    |
| Select the additional tasks you would like Setup to perform while installing Virtual<br>Radar, then click Next. | Click Install to continue with the installation, or click Back if you want to review or<br>change any settings.                                                                                                    |
| ☑ Configure Windows Firewall so other computers on your network can access<br>Virtual Radar Server              | Destination location:<br>C:\Program Files (x86)\VirtualRadar<br>Port:<br>80<br>Start Menu folder:<br>Virtual Radar<br>Additional tasks:<br>Configure Windows Firewall so other computers on your network can access \ |
| < Back Next > Cancel                                                                                            | < Back Install Cancel                                                                                                    |

> A la fin de l'installation, cliquez sur « Finish » pour quitter l'installeur

| 🔀 Setup - Virtual Radar |                                                                                                    |
|-------------------------|----------------------------------------------------------------------------------------------------|
|                         | Completing the Virtual Radar<br>Setup Wizard                                                                                              |
|                         | Setup has finished installing Virtual Radar on your computer.<br>The application may be launched by selecting the installed<br>shortcuts. |
|                         | Click Finish to exit Setup.                                                                                                    |
|                         |                                                                                                    |
|                         |                                                                                                    |
|                         |                                                                                                    |
|                         |                                                                                                    |
|                         |                                                                                                    |
|                         |                                                                                                    |
|                         | Finish                                                                                                    |

Même si à ce stade il est possible de lancer VRS et de le configurer pour se connecter à votre dump1090, nous allons installer d'autres modules assez intéressants.

Un 1<sup>er</sup> plugin sympa est de pouvoir maintenir une base de données avec les informations des appareils, mais également l'historique de leurs vols. Exécutez le deuxième fichier :

🔀 2 - DatabaseWriterPluginSetup.exe

- > Cochez « I accept the agreement » et cliquez sur « Next » deux fois.
- Si vous avez laissé le dossier d'install par défaut de VRS, ne changez rien sur la destination, confirmez l'installation par « Oui », puis « Install », et « Finish » :

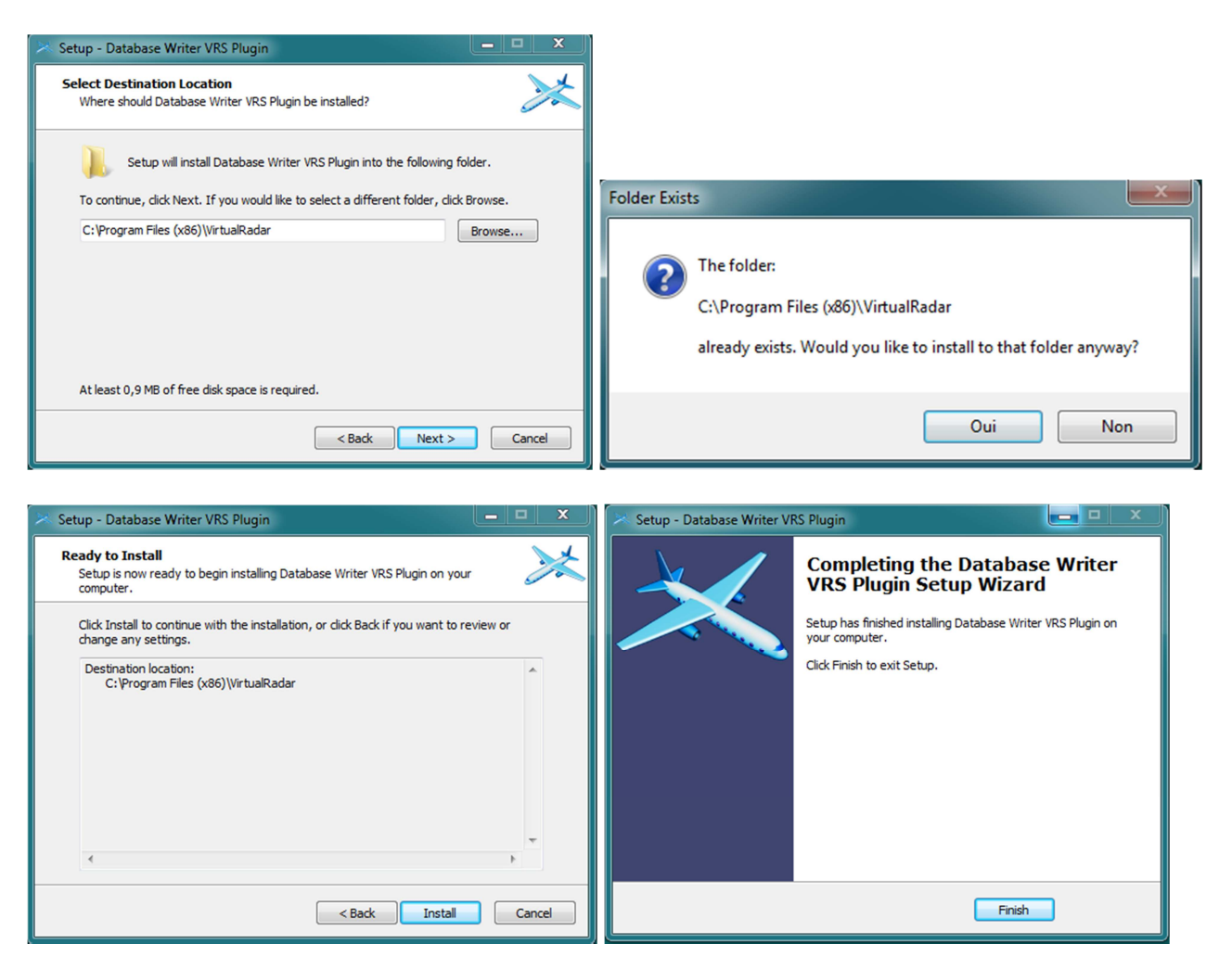

Ah ben oui, mais une base de données, si l'on peut éditer un minimum certaines infos, c'est mieux...

- Installons le dernier plugin, exécutez le dernier fichier :
   3 DatabaseEditorPluginSetup.exe
- Vous commencez à prendre le pli, faites de même dans cette install : acceptez, « Next » deux fois, répondez « Oui », puis « Install », et « Finish ».
   Je me passerai de mettre encore les mêmes captures que précédemment.

Là encore, nous pourrions lancer VRS et profiter, mais sincèrement, la dernière étape vaut le coup, mais surtout utile, voire indispensable pour le bon fonctionnement des deux plugins ajoutés.

> Décompressez le fichier « VRS.zip » dans un dossier (C:\VRS par exemple), et mémorisez cet emplacement.

- Cherchez l'icône du programme VRS dans votre menu démarrer, et lancez-le
   Virtual Radar
- > Sur la fenêtre principale de VRS, allez dans le menu « Tools », puis choisissez « Options »

| File       Tools       Help         Web       Open VirtualRadarLog.txt       Take Offline         Open Connection Activity Log       Put onto Internet         IP       Reconnect to Data Feed       Put onto Internet         IP       Reset Receiver Range Plot       Bytes Sent       Last URL         Download Data       Plugins       Options       Image: Connection Status       Offline mode         Show local address       Default Version       Image: Connection Status       Offline mode         http://127.0.0.1/VirtualRadar       Feed status:       Image: Connection Status       Total Messages       Bad Messages       Aircraft Tracked         Receiver       Connected       33       0       4         Rebroadcast server status       Connected       33       0       4         Name       IP Address       Pot       Bytes Buffered       Bytes Sent       Bytes Discarded                                                                                                    | Virtual Radar Serve     | •                      |                  |                |               | ×                 |
|----------------------------------------------------------------------------------------------------|-------------------------|------------------------|------------------|----------------|---------------|-------------------|
| Web       Open VirtualRadarLog.txt       Take Offline         Open Connection Activity Log       Put onto Internet         Reconnect to Data Feed       Put onto Internet         Reset Receiver Range Plot       Bytes Sent Last URL         Download Data       Plugins         Options       Options         Show local address       Default Version         Show local address       Default Version         Show local address       Default Version         Show local address       Default Version         Show local address       Default Version         Show local address       Default Version         Receiver       Connection Status         Total Messages       Bad Messages         Alroraft Tracked       Receiver         Connected       33         O       4         Rebroadcast server status       Connected         Name       IP Address       Pot         Bytes Buffered       Bytes Sent       Bytes Discarded         In an in the Address       Pot       Bytes Buffered       Bytes Discarded                                                                                                    | ile Tools Help          | ,                      |                  |                |               |                   |
| The Open Connection Activity Log Take Offline Put onto Internet Reset Receiver Range Plot Reset Receiver Range Plot Bytes Sert Last URL Download Data Plugins Options Options Options Show local address Default Version Offline mode Http://127.0.0.1/VitualRadar Feed status: Name Connection Status Total Messages Bad Messages Aircraft Tracked Receiver Connected 33 0 4  Rebroadcast server status Configuration: None IP Address Pot Bytes Buffered Bytes Sert Bytes Discarded                                                                                                    | Web Open Vir            | tualRadarLog.txt       |                  |                | _             |                   |
| IP       Put onto Internet         IP       Reset Receiver Range Plot       Bytes Sart       Last URL       Image: Consection Data         Download Data       Plugins       Options       Image: Consection Data       Image: Consection Data         Show local address       Image: Consection Data       Image: Consection Data       Image: Consection Data         Show local address       Image: Consection Data       Image: Consection Data       Image: Consection Data         Name       Connection Status       Total Messages       Bad Messages       Aircraft Tracked         Receiver       Connected       33       0       4         Receiver       Connected       33       0       4         Image: Image: Imag | The V Open Co           | onnection Activity Log |                  |                |               | Take Offline      |
| IP       Reset Receiver Range Plot       Bytes Sent       Last URL         Download Data       Plugins       Options         Options       Options       Image: Connection Status       Offline mode         http://127.0.01/virtualRadar       Image: Connection Status       Total Messages       Bad Messages       Aircraft Tracked         Receiver       Connected       33       0       4         Receiver       Connected       33       0       4         Receiver       Connected       Bytes Buffered       Bytes Sent       Bytes Discarded         Name       IP Address       Pot       Bytes Buffered       Bytes Sent       Bytes Discarded                                                                                                    | UPni Reconne            | ect to Data Feed 🔹 🕨   |                  |                |               | Put onto Internet |
| Download Data       Plugins         Options       Options         Show local address       Default Version         With://127.0 01/VitualRadar         Feed status:         Name       Connection Status         Total Messages       Bad Messages         Aircraft Tracked         Receiver       Connected         33       0         4                                                                                                    | IP A Reset Re           | ceiver Range Plot 🔹 🕨  | Bytes Sent       | ast URI        |               |                   |
| Plugins       Options         Show local address       Default Version         Show local address       Default Version         Show local address       Offline mode         http://127.0.0.1/VitualRadar         Feed status:         Name       Connection Status         Total Messages       Bad Messages         Aircraft Tracked       33         Receiver       Connected         Show       Options         Name       IP Address         Port       Bytes Buffered         Bytes Sent       Bytes Discarded                                                                                                    | Downloa                 | ad Data                | -,               |                |               |                   |
| Options       Options         Show local address <ul> <li>Default Version</li> <li>Offline mode</li> <li>http://127.0.0 1/VitualRadar</li> <li>Feed status:</li> <li>Name</li> <li>Connection Status</li> <li>Total Messages</li> <li>Bad Messages</li> <li>Aircraft Tracked</li> <li>Receiver</li> <li>Connected</li> <li>33</li> <li>0</li> <li>4</li> <li>Configuration:</li> <li>None</li> <li>Name</li> <li>IP Address</li> <li>Pot</li> <li>Bytes Buffered</li> <li>Bytes Sent</li> <li>Bytes Discarded</li> <li>Interval</li> <li>Interval</li></ul>                                    | Plugins                 |                        |                  |                |               |                   |
| Show local address       Default Version       Offline mode         http://127.0.01/VitualRadar <ul> <li>Feed status:</li> <li>Name</li> <li>Connected</li> <li>33</li> <li>0</li> <li>4</li> <li>Receiver</li> <li>Connected</li> <li>33</li> <li>0</li> <li>4</li> <li>Show local address</li> <li>Rebroadcast server status</li> <li>Configuration:</li> <li>None</li> <li>Name</li> <li>IP Address</li> <li>Pot</li> <li>Bytes Buffered</li> <li>Bytes Sent</li> <li>Bytes Discarded</li> <li>Interval</li> <li>Interval</li></ul>                                       | Options.                |                        |                  |                |               |                   |
| Show local address       Default Version       Offline mode         http://127.0.0.1/VirtualRadar       Offline mode         Feed status:       Image: Connection Status       Total Messages       Bad Messages       Aircraft Tracked         Receiver       Connected       33       0       4         Rebroadcast server status       Image: Configuration:       None       Image: Configuration:       None         Name       IP Address       Port       Bytes Buffered       Bytes Clacaded                                                                                                    |                         |                        |                  |                |               |                   |
| Show local address       Default Version       Offline mode         http://127.0.0.1/VirtualRadar       Feed status:       Image: Connection Status       Total Messages       Bad Messages       Aircraft Tracked         Name       Connected       33       0       4         Receiver       Connected       33       0       4         Rebroadcast server status       Configuration:       None       None         Name       IP Address       Port       Bytes Buffered       Bytes Sent       Bytes Discarded                                                                                                    |                         |                        |                  |                |               |                   |
| Show local address       Default Version       Offline mode         http://127.0.0.1/VitualRadar       Feed status:         Name       Connection Status       Total Messages       Bad Messages       Aircraft Tracked         Receiver       Connected       33       0       4         Rebroadcast server status       Configuration:       None       None         Name       IP Address       Port       Bytes Buffered       Bytes Discarded                                                                                                    |                         |                        |                  |                |               |                   |
| Intervirual Radar         Feed status:         Name       Connection Status       Total Messages       Bad Messages       Aircraft Tracked         Receiver       Connected       33       0       4         Rebroadcast server status       Configuration:       None       IP Address       Port       Bytes Buffered       Bytes Discarded                                                                                                    | Show local address      | ▼ Default Versic       | on 👻 📃 Offline r | node           |               |                   |
| Name       Connection Status       Total Messages       Bad Messages       Aircraft Tracked         Receiver       Connected       33       0       4         Rebroadcast server status       Configuration:       None       None         Name       IP Address       Port       Bytes Buffered       Bytes Discarded                                                                                                    | http://127.0.0.1/Virtus | alRadar                |                  |                |               |                   |
| Name       Connection Status       Total Messages       Bad Messages       Aircraft Tracked         Receiver       Connected       33       0       4         Rebroadcast server status       Configuration:       None       None         Name       IP Address       Port       Bytes Buffered       Bytes Sent       Bytes Discarded                                                                                                    | Feed status:            |                        |                  |                |               |                   |
| Receiver     Connected     33     0     4       Rebroadcast server status     Configuration:     None       Name     IP Address     Port     Bytes Buffered     Bytes Sent     Bytes Discarded                                                                                                    | Name                    | Connection Status      | Total Messages   | Bad M          | lessages Airc | raft Tracked      |
| Rebroadcast server status Configuration: None  IP Address Port Bytes Buffered Bytes Sent Bytes Discarded                                                                                                    | Receiver                | Connected              | 33               |                | 0             | 4                 |
| Rebroadcast server status Configuration: None           Name         IP Address         Port         Bytes Buffered         Bytes Sent         Bytes Discarded                                                                                                    |                         |                        |                  |                |               |                   |
| None       Name     IP Address     Port     Bytes Buffered     Bytes Sent     Bytes Discarded                                                                                                    |                         |                        |                  |                |               |                   |
| Configuration: None           Name         IP Address         Port         Bytes Buffered         Bytes Sent         Bytes Discarded                                                                                                    | Rebroadcast server st   | atus                   |                  |                |               |                   |
| Name IP Address Port Bytes Buffered Bytes Sent Bytes Discarded                                                                                                    | Configuration:          | None                   |                  |                |               |                   |
|                                                                                                    | Name                    | IP Address             | Port             | Bytes Buffered | Bytes Sent    | Bytes Discarded   |
|                                                                                                    |                         |                        |                  |                |               |                   |
|                                                                                                    |                         |                        |                  |                |               |                   |
|                                                                                                    |                         |                        |                  |                |               |                   |
|                                                                                                    |                         |                        |                  |                |               |                   |

> Configurez les chemins vers les données :

| Options                                                                                                    |                                                                                                    |                                                                                                    | x                                     |
|----------------------------------------------------------------------------------------------------|----------------------------------------------------------------------------------------------------|----------------------------------------------------------------------------------------------------|---------------------------------------|
| Preset Configurations                                                                                                    |                                                                                                    |                                                                                                    |                                       |
| <ul> <li>Data Sources</li> <li>Receivers</li> <li>Receiver Locations</li> <li>Merged Feeds</li> <li>Rebroadcast Servers</li> <li>Users</li> <li>Raw Feed Decoding</li> <li>Web Server</li> <li>Users</li> <li>Administrators</li> <li>Web Site</li> <li>Thital Settings</li> <li>General</li> </ul> | Database filename:<br>Flags folder:<br>Silhouettes folder:<br>Pictures folder:<br>Aircraft details online lookup<br>Data provider:<br>Web site URL: | C:\VRS\BaseStation.sqb<br>C:\VRS\OperatorFlags<br>C:\VRS\Silhouettes<br>Search sub-folders for pictures<br>Oownload air pressure readings<br>Cownload air pressure readings<br>Cownload air pressure readings<br>Cownload air pressure readings<br>Cownload air pressure readings<br>Cownload air pressure readings<br>Aircraft data supplied by PlaneBase. Please visit their web site<br>more details, or to download their standalone client. | • • • • • • • • • • • • • • • • • • • |
|                                                                                                    |                                                                                                    | ОК Са                                                                                                    | ancel                                 |

> Configurez le récepteur :

| Options                                                                                                    |                                                                                                  |                                                                                                    | × |
|----------------------------------------------------------------------------------------------------|--------------------------------------------------------------------------------------------------|----------------------------------------------------------------------------------------------------|---|
| Preset Configurations                                                                                                    |                                                                                                  |                                                                                                    |   |
| <ul> <li>Data Sources</li> <li>Receivers</li> <li>Receiver Locations</li> <li>Merged Feeds</li> <li>Rebroadcast Servers</li> <li>Users</li> <li>Raw Feed Decoding</li> <li>Web Server</li> <li>Users</li> <li>Administrators</li> <li>Web Site</li> <li>Initial Settings</li> <li>General</li> </ul> | Name:<br>Format:<br>Location:<br>Connection type:<br>Network<br>Address:<br>Port:<br>Passphrase: | ✓ Enabled       *       Wizard         Receiver       BaseStation       Is SatCom ACARS feed         ✓ ×       ✓ Test Connection       *         ● Normal       ✓ Test Connection       *         ● Merge only       Push receiver       127.0.0.1         30003 ◆       ✓       Send keep-alive packets |   |
|                                                                                                    |                                                                                                  | OK Cancel                                                                                                    |   |

Afin d'accéder à la gestion de la base de données, créez un utilisateur auquel nous donnerons les droits administrateur. Pour cela, cliquez sur le choix « Users » dans l'arborescence de gauche, donnez-lui un nom et un mot de passe :

| Options                                                                                                    |                                   |                | × |
|----------------------------------------------------------------------------------------------------|-----------------------------------|----------------|---|
| Preset Configurations                                                                                                    |                                   |                |   |
| Data Sources     Receivers     Receiver Locations     Merged Feeds     Rebroadcast Servers     Users     Rew Feed Decoding | Login name:<br>Password:<br>Name: | Enabled  Admin |   |

> Définissez cet utilisateur comme administrateur :

| Options               |                 |            |         |      | × |
|-----------------------|-----------------|------------|---------|------|---|
| Preset Configurations |                 |            |         |      |   |
| Data Sources          | Administrators: | Login name | Enabled | Name |   |
| Receiver              |                 | Admin      | Yes     |      |   |
| Receiver Locations    |                 |            |         |      |   |
| ↑ Merged Feeds        |                 |            |         |      |   |
| Rebroadcast Servers   |                 |            |         |      |   |
| Lusers                |                 |            |         |      |   |
| Admin                 |                 |            |         |      |   |
| Raw Feed Decoding     |                 |            |         |      |   |
| Web Server            |                 |            |         |      |   |
| Users                 |                 |            |         |      |   |
| Administrators        |                 |            |         |      |   |

Finissez par définir votre emplacement, cela permettra à VRS de correctement vous afficher certaines choses sur la carte (renseignez vos coordonnées GPS sous forme décimale) :

| Options                                                         |                                  |                                          | × |
|-----------------------------------------------------------------|----------------------------------|------------------------------------------|---|
| Preset Configurations                                           |                                  |                                          |   |
| Data Sources  Receivers  Receiver  Receiver Locations  Cocation | Name:<br>Latitude:<br>Longitude: | Location<br>0,000000 (*)<br>0,000000 (*) |   |

> Et associez-le à votre récepteur :

| Options                              |                  |                                    |
|--------------------------------------|------------------|------------------------------------|
| Preset Configurations                |                  |                                    |
| Data Sources<br>Beceivers            |                  | ▼ Enabled 🏾 🔹 Wizard               |
| Receiver                             | Name:            | Receiver                           |
| Receiver Locations     Q Location    | Format:          | BaseStation   Is SatCom ACARS feed |
| Merged Feeds     Bebroadcast Servers | Location:        | Location 👻 🗙                       |
| Users                                | Connection type: | Network   Test Connection          |

- > Fermez la fenêtre des options en validant par « OK »
- > Si tout est correct, vous devriez voir le nombre d'appareils reçus sur la fenêtre principale de VRS :

| lame     | Connection Status | Total Messages | Bad Messages | Aircraft Tracked |
|----------|-------------------|----------------|--------------|------------------|
| Receiver | Connected         | 27 342         | 0            | 43               |
|          |                   |                |              |                  |

Ok, vous recevez des appareils, VRS les interprète, il ne vous reste plus qu'à lancer votre navigateur internet (Chrome préférable), et saisir l'adresse (URL) suivante : <u>http://127.0.0.1/VirtualRadar</u>

En toute logique, vous devriez voir des appareils dans la liste et certains seront affichés sur la carte, comme dans cet exemple (tous les appareils n'utilisent pas le même mode et n'envoient pas leur position) :

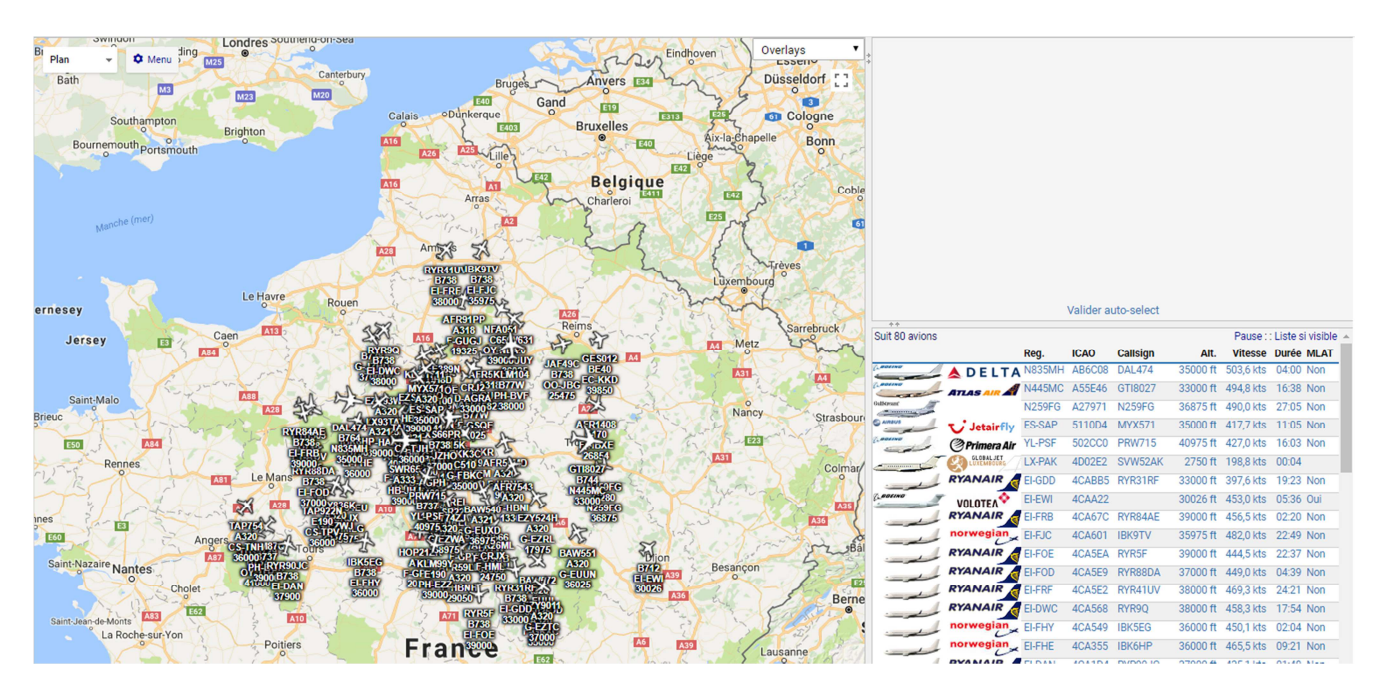

Pour finir la configuration, allez dans le menu « Tools -> Plugins... », puis cliquez sur le bouton « Options » de la ligne Database Writer :

| 🔀 Virtu              | ial Radar Server                                                                                 |   |                                                                                      |               |
|----------------------|--------------------------------------------------------------------------------------------------|---|--------------------------------------------------------------------------------------|---------------|
| File<br>Web<br>The v | Tools Help<br>Open VirtualRadarLog.txt<br>Open Connection Activity Log<br>Reconnect to Data Feed | • |                                                                                      |               |
| IP /                 | Reset Receiver Range Plot Download Data Plugins                                                  |   | Database Writer<br>Enabled, updating C:\VRS\BaseStation.sqb<br>Saving online lookups | 2.4.0 Options |
|                      | Options                                                                                          |   |                                                                                      |               |

Configurez comme suit :

| BaseStation Database V          | Vriter Options                                                                                                    |
|---------------------------------|----------------------------------------------------------------------------------------------------|
| Receiver:<br>Database filename: | <ul> <li>Enabled</li> <li>Only update databases that this plugin created</li> <li>Receiver</li> <li>C:\VRS\BaseStation.sqb</li> <li>Use default file name</li> <li>Save online lookups in database</li> <li>Overwrite details on existing aircraft</li> <li>Saving online lookups will update the registration, country, serial number, year</li> </ul> |
|                                 | Create Database OK Cancel                                                                                                    |

> Et enfin, activez l'éditeur de base de données si vous souhaitez y apporter des modifications par vous-même :

| Database Editor        |                    |              |          |              |            | × |
|------------------------|--------------------|--------------|----------|--------------|------------|---|
| Default access:        | ✓ Enat<br>Unrestri | oled<br>cted |          | •            |            |   |
|                        | <i>I</i>           | +            | $\times$ |              |            |   |
| Allow these addresses: | CIDR               |              |          | From address | To address |   |

Vous pourrez découvrir par vous-même les différentes fonctions utiles comme les filtres, les rapports, ou encore la modification d'une fiche appareil grâce au module installé précédemment

Il est également possible de mettre la langue Française, pour cela il faut télécharger le pack de langues sur le site officiel : <u>http://www.virtualradarserver.co.uk/Files/LanguagePackSetup.exe</u>

Quittez VRS avant d'installer le pack de langues. Vous aurez ensuite la possibilité de modifier la langue d'affichage depuis votre navigateur.

Ainsi se termine ce tutoriel. En cas de besoin d'aide sur un point ou pour approfondir l'utilisation de VRS, n'hésitez pas à me contacter via ma page Facebook <u>https://www.facebook.com/Fouine91</u>, ou le groupe sur lequel vous avez trouvé ce document.

Bonne réception à tous.

Thibaut alias « Fouine »